## How to Find Documents After Approval

After logging into Cayuse, Select Human Ethics from the Products drop-down.

| O Home - USM                        | ×         | M Inbox (11) - tina.aubut@ | ∳maine.∈×   | University of Maine     | System - Ca 🗙 | 🚥 Human Ethics - | Cayuse Research × | + |                  |    |              | -       | ð                  | × |
|-------------------------------------|-----------|----------------------------|-------------|-------------------------|---------------|------------------|-------------------|---|------------------|----|--------------|---------|--------------------|---|
| $\leftrightarrow$ $\rightarrow$ C ( | 9         | ◯ 👌 🔤 http                 | s://usm-mai | ine-t.cayuse.com/rs/irl | o/#dashboard  |                  |                   |   |                  |    | ☆            |         | $\bigtriangledown$ | ≡ |
| Cayuse<br>Huma                      | an Ethics |                            |             |                         |               |                  |                   |   | Role: Reviewer 💌 | 10 | Products     | r 🛔 Tin | a Aubut            | • |
| Dashboard                           | Studies   | Submissions                | Tasks       | Meetings                | Reporting     | More             |                   |   |                  |    | Home         |         |                    |   |
|                                     |           |                            |             |                         |               |                  |                   |   |                  | (  | Human Ethics | + New   | Study              | J |
|                                     |           |                            |             |                         |               |                  |                   |   |                  |    |              |         |                    |   |

Scroll down to Approved studies, click on the study you want.

| Approved Studies |               |
|------------------|---------------|
| IRB-2023-76      | Test Settings |
|                  |               |

Under Study Details select Submissions tab. Under submission click the highlighted approval you want. There may be more than one if have submitted modifications or renewals. Dashboard Studies Submissions Tasks Meetings Reporting More Studies / Study Details + New Submission Submissions **Study Details** Decision Submission Type **Review Type** Status Approved Expedited Review Complete <u>Initial</u> 09-22-2023

Scroll down a bit and you will find your approval under Letters and Attachments will have the stamped consent document (s). Please contact usmorio@maine.edu if this is not the case.

| Appr       | ovals Task History Letters                                       | Decisions Att         | achments            |                      |         |
|------------|------------------------------------------------------------------|-----------------------|---------------------|----------------------|---------|
| <b>Q</b> C | lick to search                                                   |                       |                     |                      |         |
|            | Filename                                                         | Uploaded By           | Date Uploaded       | + Upload Attachments | ① Save  |
|            | citiCompletionReport_Social and<br>Behavioral Research Basic.pdf | Christine<br>Doucette | 09-05-2023 1:15 PM  |                      |         |
|            | Resume-CDoucette.docx                                            | Christine<br>Doucette | 09-05-2023 2:08 PM  |                      |         |
|            | Email Request to Participate in Study - C<br>Doucette.docx       | Christine<br>Doucette | 09-06-2023 9:04 PM  |                      |         |
|            | Questionnaire for interviews_C<br>Doucette.docx                  | Christine<br>Doucette | 09-06-2023 9:04 PM  |                      |         |
|            | IRB-Adult-Consent-form-C Doucette<br>Study.docx                  | Christine<br>Doucette | 09-20-2023 11:16 AM |                      |         |
|            | form-C Doucette                                                  | Irina Grigoryeva      | 09-29-2023 5:49 PM  |                      | Stamped |
|            | Delete                                                           | 1-6                   | of 6                |                      |         |

Click the 3 dots to the left to download.